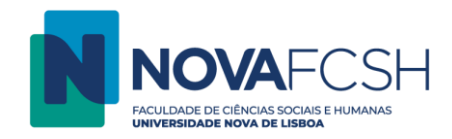

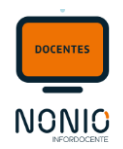

# 1. Marcar aula suplementar

Caso o/a docente pretenda marcar uma aula extra/suplementar deve aceder à opção de menu <u>Sumários e Assiduidade</u> e entrar nos detalhes da unidade curricular para aceder à lista de aulas programadas.

## Fig. 01

| Teoria Política (01101718)<br>2.ª Semestre - 2020/2021   LCC<br>Mudar Disciplina |          |                |                    |                      | Contacte-nos            |
|----------------------------------------------------------------------------------|----------|----------------|--------------------|----------------------|-------------------------|
| Sumários Assiduidade<br>Alunos                                                   |          | <br>           |                    |                      |                         |
|                                                                                  |          |                |                    | l                    | Imprimir Todos Sumários |
| Turmas                                                                           |          |                |                    |                      | Adicionar Sumários      |
| Perfil Turma                                                                     | Docentes | Aulas Passadas | Sumários Inseridos | Sumários por Inserir |                         |
| Teórico-Prática TP1                                                              | António  | 7              | 7                  | 0                    | Detalhes                |

No ecrã seguinte, onde estão listadas todas as aulas programadas, deve selecionar a opção "Adicionar Pedido de Aula Suplementar";

## Fig. 02

| Início 🕽 Minhas Disciplinas 🕽 Sumários 🕽 🛛                                             | Detalhes       |         |          |                    |                                                                         |
|----------------------------------------------------------------------------------------|----------------|---------|----------|--------------------|-------------------------------------------------------------------------|
| Teoria Política (01101718)<br>2.º Semestre - 2020/2021   LCC<br>Mudar Disciplina       |                |         |          |                    | Contacte-nos                                                            |
| Sumários Assiduidade<br>Alunos                                                         |                |         |          |                    | $\mathbf{c}$                                                            |
| Lista de Aulas - Turma TP1 <ul> <li>Aulas Passadas</li> <li>Aulas Recentes*</li> </ul> |                |         |          |                    | Notificar Alunos Imprimir Sumários Adicionar Pedido de Aula Suplementar |
| Aula Data                                                                              | Hora de Início | Duração | Docentes | Folha de presenças | Assiduidade Docente                                                     |

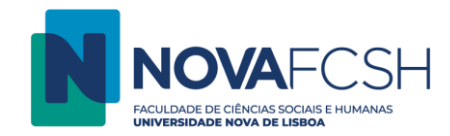

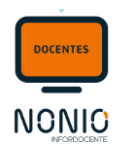

Ao selecionar a opção "Adicionar Pedido de Aula Suplementar" é apresentado o seguinte formulário

Nota: Os pedidos de aula suplementar estão sujeitos a aprovação;

Fig. 03

| Aulas Suplementares     Os pedidos de aula suplementar es | stão sujeitos a apr | rovação;                                                    |          |                       |  |  |  |  |
|-----------------------------------------------------------|---------------------|-------------------------------------------------------------|----------|-----------------------|--|--|--|--|
| Dados Nova Aula                                           |                     |                                                             |          |                       |  |  |  |  |
| * Data da Aula:                                           | 19-06-2021          | 🛗 dd-mm-aaaa Mapa de Disponibilidade da Turma               | Λ        |                       |  |  |  |  |
| * Hora de Início:                                         | 14:00               | Exemplos: 14h30; 10h15m; 16:30; 16h                         |          |                       |  |  |  |  |
| * Duração:                                                | 3h                  | Exemplos: 2h30; 1h15m; 01:30; 1h; 90m                       |          | Detalhes da aula      |  |  |  |  |
| * Edifício:                                               | Edifício D          | ~                                                           | <b>〈</b> | extra/suplementar que |  |  |  |  |
| Tipo de Sala:                                             | Qualquer ○          | Anfiteatro 🔿 Gabinete 🔿 Laboratório 🔿 Outro 🔿 Sala de Aulas |          | marcar                |  |  |  |  |
| * Sala:                                                   | D110 🖌 Ma           | apa de Ocupação                                             |          |                       |  |  |  |  |
| Observações:                                              |                     |                                                             | N        |                       |  |  |  |  |
|                                                           | * Campos de pree    | enchimento obrigatório.                                     |          |                       |  |  |  |  |
|                                                           |                     |                                                             |          |                       |  |  |  |  |
| Docentes da Turma TP1                                     |                     |                                                             |          |                       |  |  |  |  |
| Nome                                                      |                     | Unidade Orgânica                                            |          | % Afectação           |  |  |  |  |
| António Manuel Horta Fernandes                            | Gravar              | DEPOL                                                       |          | 100                   |  |  |  |  |

O link "Mapa de Disponibilidade da Turma" permite visualizar a disponibilidade dos alunos inscritos na turma, permitido ao docente escolher um intervalo onde a maioria dos alunos tem disponibilidade. O link "Mapa de Ocupação" permite visualizar a ocupação da sala escolhida no dia selecionado para evitar sobreposição de eventos/aulas.

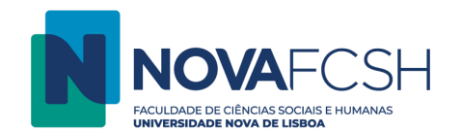

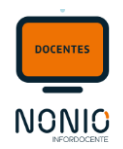

Assim que o/a docente grava o pedido de aula suplementar, a mesma fica no estado "Pendente"

| Fig. 04                                                                          |                       |                |
|----------------------------------------------------------------------------------|-----------------------|----------------|
| Teoria Política (01101718)<br>2.º Semestre - 2020/2021   LCC<br>Mudar Disciplina |                       | Conditions     |
| Sumários Assiduidade<br>Alunos                                                   |                       |                |
| Pedido de Aula Suplementar                                                       |                       | Remover Pedido |
| Data: 19-06-2021                                                                 | Hora de Início: 14:00 |                |
| Duração: 3h                                                                      | Sala: ED - D110       |                |
| Observações:                                                                     |                       |                |
| Requerente: António                                                              |                       |                |
| Estado: Pendente (29-06-2021 22:17)                                              |                       |                |
|                                                                                  |                       |                |
| Docentes da Aula Suplementar                                                     |                       |                |
| Nome                                                                             | Unidade Orgânica      |                |
| António                                                                          | DEPOL                 |                |

Se o/a docente aceder novamente ao menu Sumários e Assiduidade e entrar nos detalhes da unidade curricular para aceder à lista de aulas programadas, vai poder consultar o pedido de aula suplementar e o estado do mesmo, podendo assim acompanhar o processo do pedido.

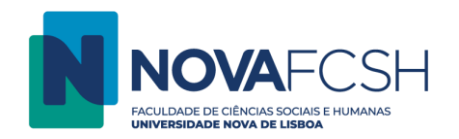

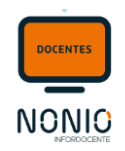

#### Fig. 05

|                      |                                                                  |                                                                                                    |                                                                                                    |                                                                                                    |                                                                                                    |                                                                                                    | Contacte-nos                                                                                                    |
|----------------------|------------------------------------------------------------------|----------------------------------------------------------------------------------------------------|----------------------------------------------------------------------------------------------------|----------------------------------------------------------------------------------------------------|----------------------------------------------------------------------------------------------------|----------------------------------------------------------------------------------------------------|----------------------------------------------------------------------------------------------------|
|                      |                                                                  |                                                                                                    |                                                                                                    |                                                                                                    |                                                                                                    |                                                                                                    |                                                                                                    |
|                      |                                                                  |                                                                                                    |                                                                                                    |                                                                                                    |                                                                                                    | l                                                                                                    | Imprimir Todos Sumários                                                                                                    |
|                      |                                                                  |                                                                                                    |                                                                                                    |                                                                                                    |                                                                                                    |                                                                                                    | Adicionar Sumários                                                                                                    |
| Turma                | Docentes                                                         |                                                                                                    | Aulas Pas                                                                                                    | sadas Sumário                                                                                                    | s Inseridos                                                                                                    | Sumários por Inserir                                                                                                    |                                                                                                    |
| TP1                  | António                                                          |                                                                                                    | 29                                                                                                    | 28                                                                                                    |                                                                                                    | 1                                                                                                    | Detalhes                                                                                                    |
|                      |                                                                  |                                                                                                    |                                                                                                    |                                                                                                    |                                                                                                    |                                                                                                    |                                                                                                    |
| as Suplementares / S | Substituição                                                     |                                                                                                    |                                                                                                    |                                                                                                    |                                                                                                    |                                                                                                    |                                                                                                    |
| Data                 |                                                                  | Duração                                                                                                    | Sala                                                                                                    |                                                                                                    | Estado                                                                                                    |                                                                                                    |                                                                                                    |
| 19-06-2021 14:00     |                                                                  | 3h                                                                                                    | ED - D110                                                                                                    |                                                                                                    | Pendente<br>29-06-2021 22:17                                                                                           |                                                                                                    | Detalhes                                                                                                    |
|                      | Turma<br>TP1<br>as Suplementares / 1<br>Data<br>19-06-2021 14:00 | Turma     Docentes       TP1     António       Suplementares / Substituição       Data     19-06-2021 14:00 | Turma     Docentes       TP1     António       Bas Suplementares / Substituição       Data     Duração       19-06-2021 14:00     3h | Turma       Docentes       Aulas Pas         TP1       António       29         Substituição         Data       Duração       Sela         19-06-2021 14:00       3h       ED - D110 | TurmaDocentesAulas PassadasSumárioTP1António2928Suplementares / SubstituiçãoDataDuraçãoSala19-06-2021 14:003hED - D110 | Turma     Docentes     Aulas Passadas     Sumários Inseridos       TP1     António     29     28       Suplementares / Substituição       Data     Duração     Sala     Estado       19-06-2021 14:00     3h     ED - D110     Pendente<br>29:06-2021 22:17 | Turma     Docentes     Aulas Passadas     Sumários Inseridos     Sumários por Inserir       TP1     António     29     28     1       Suplementares / Substituição       Data     Duração     Sala     Estado       19-06-2021 14:00     3h     ED - D110     Pendente<br>29:06-2021 22:17 |

Assim que os serviços aprovarem o pedido de aula suplementar, o pedido automaticamente passará ao estado "Aprovado". Convém sempre aceder aos detalhes pois por gestão de espaços, a sala inicialmente pedida pode ter sido substituída por outra sala.

#### Fig. 06